## ZOOM : ACCÉDER AUX ENREGISTREMENTS

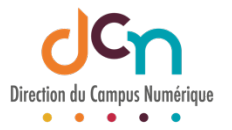

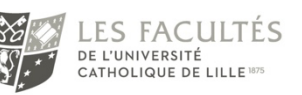

## ACTIVER SON COMPTE ZOOM

Dans la majorité des cas, l'étudiant n'a pas activé son compte Zoom ou ne l'a pas fait correctement. Un étudiant peut vérifier si son compte est actif en se connectant à son compte avec comme identifiant son adresse mail *prenom.nom@lacatholille.fr* sur <u>https://zoom.us/</u>.

Puis dans son profil, il doit vérifier le Type de licence : « Sous licence »

| Type de licence | Sous licence 🛛 |                    |
|-----------------|----------------|--------------------|
|                 | Réunion        | 300 participants 🥹 |

Sur le client Zoom (installé sur l'ordinateur) : cliquer sur les initiales en haut à droite. La mention « Avec licence » doit alors apparaitre

| Discussion | ()<br>Réunions | ©<br>Contacts |       | Q Rechercher | FG   |
|------------|----------------|---------------|-------|--------------|------|
|            |                |               | Asses | AVEC LIC     | ENCE |

Si son compte n'est pas activé, il doit le signaler en envoyant un mail sur <u>glpi@univ-</u> <u>catholille.fr</u>.

## LE PROBLÈME PERSISTE ?

Si le compte Zoom est bien activé, mais que l'étudiant n'arrive toujours pas à accéder aux vidéos sur iCampus, c'est qu'il est sans doute connecté avec un autre compte Zoom que celui fourni par l'ICL. Il doit alors se déconnecter de ce compte pour se reconnecter avec le bon compte sur <u>https://zoom.us/</u> et/ou sur le client Zoom installé.

Nous rappelons aux enseignants que dès lors que les visios Zoom sont lancées à partir de « Classes virtuelles Zoom » sur lCampus, les vidéos enregistrées (sur le Cloud) sont alors automatiquement accessibles sur l'onglet « Cloud Recordings » :

| Classes virtuelles ZOOM                                |                       |                  |
|--------------------------------------------------------|-----------------------|------------------|
| ZOOM<br>Your current Time Zone is (GMT+02:00) Paris. 🖉 |                       |                  |
| Upcoming Meetings Previous Meetings                    | Personal Meeting Room | Cloud Recordings |